## Oprettelse af en virtuelmaskine på Cluster Proxmox.

Log på din Proxmox server via webinterfacet, det er ligegyldigt hvilken af De enkelte noder du logger på.

Før vi kan installere en VM (Virtuel Maskine) skal vi have kopieret operativsystemet til VM'en over til vores Propxmox server. Det gør vi ved at uploade en ISO fil til Proxmox. Det kan være Alle typer operativ systemer. Her tager vi udgangspunkt i en Ubuntu server.

Udvid information under server, ved at trykke på ">" til venstre for servnavn (her C01), og klik på

| "Local(c01)",                        | derefte     | r klik på I            | SO Imag      | es, og         | til sidst tı | rykkes på | knappen: | Upload |  |
|--------------------------------------|-------------|------------------------|--------------|----------------|--------------|-----------|----------|--------|--|
| Server View                          | ~ <b>\$</b> | Storage 'local' on nod | e 'c01'      |                |              |           |          |        |  |
| ✓ Datacenter (MitCluster)<br>✓   c01 |             | Summary                | Upload Dow   | nload from URL |              |           |          |        |  |
| Incalnetwork (c01) Data (c01)        |             | B Backups              | Name         |                |              |           |          |        |  |
| I local (c01)                        |             | CT Templates           |              |                |              |           |          |        |  |
| Set local-lym (c01)<br>√ Set w01     |             | Permissions            |              |                |              |           |          |        |  |
| localnetwork (w01)                   |             |                        |              |                |              |           |          |        |  |
| E Data (w01)                         |             |                        |              |                |              |           |          |        |  |
| Proxmox Ser                          | ver.        | væig iso               | illeri del   | ⊗              | ploades.     | Derenter  | пук ра   |        |  |
| File:                                | C:\fakepat  | h\ubuntu-24.04         | 1.2-live- Se | elect File     |              |           |          |        |  |
| File name:                           | ubuntu-24   | .04.2-live-serve       | er-amd64.iso |                |              |           |          |        |  |
| File size:                           | 2.99 GiB    |                        |              |                |              |           |          |        |  |
| MIME type:                           | -           |                        |              |                |              |           |          |        |  |
| Hash algorithm:                      | None        |                        |              | $\sim$         |              |           |          |        |  |
| Checksum:                            |             |                        |              |                |              |           |          |        |  |
|                                      |             |                        | Abort        | Upload         |              |           |          |        |  |

Til sidst under upload vil der komme en Task viewer, hvor man kan følge med i hvad der sker. Hvis der til

sidst i teksten i vinduet står: TASK OK Så er det hele gået fint, og billedet kan lukkes ved krydset 🥺 øverst til højre i vinduet.

| Task viewer: Copy data                                                                                                    |            |
|----------------------------------------------------------------------------------------------------|------------|
| Output Status                                                                                                    |            |
| Stop                                                                                                    | ± Download |
| tarting file import from: /var/tmp/pveupload-0dbd147086914d7b94f27e2fe55866bc                                                |            |
| arget node: BHH-HOST2<br>arget file: /var/lib/vz/template/iso/ubuntu-24.04.2-live-server-amd64.iso                           |            |
| le size is: 3213064192                                                                                                    |            |
| ommand: cp /var/tmp/pveupload-0dbd147086914d7b94f27e2fe55866bc /var/lib/vz/template/iso/ubuntu-24.04.2-live-server-amd64.iso |            |
| ASK OK                                                                                                    |            |
|                                                                                                    |            |
|                                                                                                    |            |
|                                                                                                    |            |
|                                                                                                    |            |
|                                                                                                    |            |
|                                                                                                    |            |
|                                                                                                    |            |
|                                                                                                    |            |
|                                                                                                    |            |
|                                                                                                    |            |
|                                                                                                    |            |
|                                                                                                    |            |
|                                                                                                    |            |

Som man kan se, den ISO vi uploadede ligger klar til at kunne installere en VM. Her vil man også kunne se ISO filen, hvis man har uploadet en Windows ISO eller hvad man nu har uploadet.

| Storage 'local' on node         | ə 'c01'                           |        |                     |              | Help    |
|---------------------------------|-----------------------------------|--------|---------------------|--------------|---------|
| Summary                         | Upload Download from URL          | Remove | Search:             | Name, Format |         |
| Backups                         | Name                              |        | Date                | Format       | Size    |
| <ul> <li>ISO Images</li> </ul>  | ubuntu-24.04.2-live-server-amd64. | 50     | 2025-03-19 08:30:03 | iso          | 3.21 GB |
| CT Templates                    |                                   |        |                     |              |         |
| <ul> <li>Permissions</li> </ul> |                                   |        |                     |              |         |

Nu skal vi så til at oprette en Virtuel maskine med den ISO vi lige har uploadet. Det starter vi straks på.

Først venstre-klik på det servernavn hvor du vil installere din VM på (her c01).

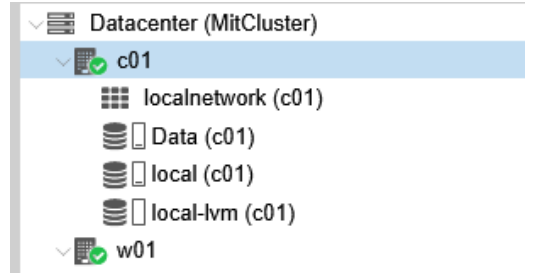

Der findes forskellige måder at start oprettelsen af en virtuel maskine. Jeg vil vise 2 muligheder. Begge muligheder åbner nedenstående Vizard.

- Klik på knappen oppe til højre der hedder
- 2. Højreklik på dit servernavn, og vælg 🖵 Create VM

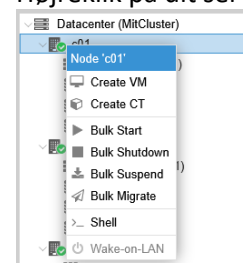

Her indtastes følgende:

Node: Hvilken server skal VM oprettes på (Her c01)

VM ID: Valgfrit tal mellem 100 og 1000000 (Standard startes fra 100)

Name: Navnet på din VM, som den vises i Proxmox. IKKE maskine navn på netværk. Der kan ikke være mellemrum! (Her TestServer)

Ressource Pool: Bruges ikke på grundlæggende gennemgang.

| eate: Virtu | al Machine  |       |     |        |                |        |  |   |
|-------------|-------------|-------|-----|--------|----------------|--------|--|---|
| eneral (    | OS System   | Disks | CPU | Memory | Network C      | onfirm |  |   |
| de:         | c01         |       |     | $\sim$ | Resource Pool: |        |  | ~ |
| ID:         | 100         |       |     | 0      |                |        |  |   |
| me:         | TestSesrver | 1     |     |        |                |        |  |   |
|             |             |       |     |        |                |        |  |   |
|             |             |       |     |        |                |        |  |   |
|             |             |       |     |        |                |        |  |   |
|             |             |       |     |        |                |        |  |   |
|             |             |       |     |        |                |        |  |   |
|             |             |       |     |        |                |        |  |   |
|             |             |       |     |        |                |        |  |   |
|             |             |       |     |        |                |        |  |   |
|             |             |       |     |        |                |        |  |   |
|             |             |       |     |        |                |        |  |   |
|             |             |       |     |        |                |        |  |   |
|             |             |       |     |        |                |        |  |   |

Her vælger man den ISO der skal bruges til at installere operativsystemet på. Normalt vil vi bruge funktionen <sup>®</sup> Use CD/DVD disc image file (iso)</sup> Og Storage vil normalt stå på <sup>Storage</sup> local . Hvis man har et andet operativsystem, vælges dette i punktet "Type:" F.eks. Windows. Under version vælges versionen af operativ systemet f.eks. Windows 11.

Derefter kan man trykke i feltet der er ved siden af ISO Image:, for at vælge ISO fil. Her vil kunne se vores før uploadede ISO fil være til rådighed, og vi lader operativ systemet være Linux:

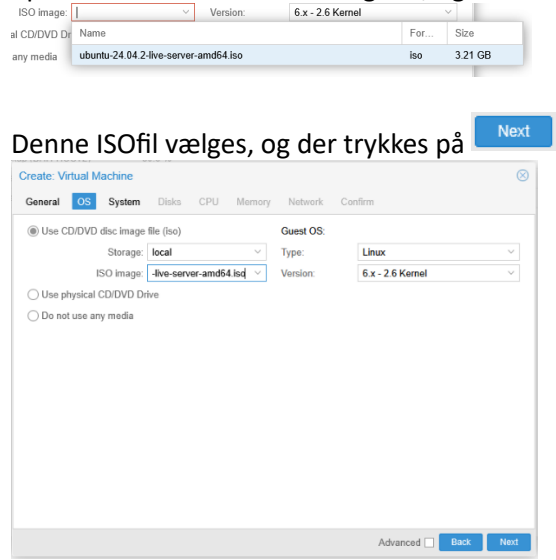

Det kan være en fordel at sætte kryds i punktet "Qemu-agent" Dette gør at gæste operativ systemet kan levere information til Hosten om f.eks. IP adresser, eller lukke guest operativ systemet ordentlig ned, når man lukker eller genstarter host maskinen. Her er krydset sat. Dette kræver dog at der installeres en Qemu agent. Resten af punkterne lader man være for Ubuntu.

| rapriic card. | Default           | <ul> <li>SCSI Con</li> </ul> | troller: VirtIO SCSI single | ~ |
|---------------|-------------------|------------------------------|-----------------------------|---|
| achine:       | Default (i440fx)  | ✓ Qemu Ag                    | ent: 🔽                      |   |
| rmware        |                   |                              |                             |   |
| IOS:          | Default (SeaBIOS) | <ul> <li>Add TPM:</li> </ul> |                             |   |
|               |                   |                              |                             |   |
|               |                   |                              |                             |   |
|               |                   |                              |                             |   |
|               |                   |                              |                             |   |
|               |                   |                              |                             |   |
|               |                   |                              |                             |   |
|               |                   |                              |                             |   |
|               |                   |                              |                             |   |
|               |                   |                              |                             |   |
|               |                   |                              |                             |   |
|               |                   |                              |                             |   |
|               |                   |                              |                             |   |
|               |                   |                              |                             |   |

I det følgende opsættes Harddisk. Der vil være et samlet billede til sidst.

Bus/Device: For Ubuntu sættes denne værdi til VirtlO Block

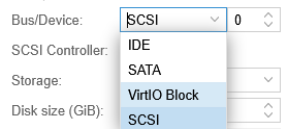

Storage: er den lager plads hvor man placere den virtuelle maskines Harddisk. Der er flere muligheder her. der vælges data der er vores SMB share på storage server

| 5                   |           |         |           |           |
|---------------------|-----------|---------|-----------|-----------|
| )isk size (GiB):    | Name 1    | Туре    | Avail     | Capacity  |
| <sup>:</sup> ormat: | Data      | cifs    | 229.86 GB | 249.79 GB |
|                     | local-lvm | lvmthin | 151.64 GB | 151.64 GB |

Disk Size (GiB): Størrelse på harddisk i Gigabyte (her sætter vi den til 50 Gigabyte)

| Disk size (GiB): | 50 | $\sim$ |
|------------------|----|--------|
|------------------|----|--------|

Format: Hvilket format vores virtuelle harddisk skal være, her vælger vi QEMU image format

| Format: | QEMU image format 🛛 🗸 |
|---------|-----------------------|
|         | Raw disk image (raw)  |
|         | QEMU image format     |
|         | (qcow2)               |
|         | VMware image format   |
|         | (vmdk)                |

Sådan her skulle det gerne se ud, efter opsætning, og der trykkes på **Next** :

|                  | idin                |            |                    |
|------------------|---------------------|------------|--------------------|
| Bus/Device:      | VirtIO Block V 0 0  | Cache:     | Default (No cache) |
| Storage:         | Data ~              | Discard:   |                    |
| Disk size (GiB): | 50 🗘                | IO thread: |                    |
| Format:          | QEMU image format ~ |            |                    |
|                  |                     |            |                    |

Nu skal der vælges CPU.

Sockets: Antallet af CPU'er.

Cores: Antallet af kerner pr. CPU.

Type: Hvilken type CPU ønskes (Standard vil det være den CPU type der sidder i Hosten, men der kan vælges MANGE typer!!!)

Total Cores: Samlet antal Cores (Sockets ganget med Cores)

Her laver vi 2 Sockets med 2 Cores, derefter trykkes på

| Create: Vi | rtual I | lachine |       |        |              |               |        | 8   |
|------------|---------|---------|-------|--------|--------------|---------------|--------|-----|
| General    | OS      | System  | Disks | Memory | Network      | Confirm       |        |     |
| Sockets:   |         | 2       |       | 0      | Туре:        | x86-64-v2-AES | ×      | ~   |
| Cores:     |         | 2       |       | 0      | Total cores: | 4             |        |     |
|            |         |         |       |        |              |               |        |     |
|            |         |         |       |        |              |               |        |     |
|            |         |         |       |        |              |               |        |     |
|            |         |         |       |        |              |               |        |     |
|            |         |         |       |        |              |               |        |     |
|            |         |         |       |        |              |               |        |     |
|            |         |         |       |        |              |               |        |     |
|            |         |         |       |        |              |               |        |     |
|            |         |         |       |        |              |               |        |     |
|            |         |         |       |        |              |               |        |     |
|            |         |         |       |        |              |               |        |     |
|            |         |         |       |        |              |               |        |     |
| Help       |         |         |       |        |              | Advanced      | Back N | ext |

Indtast mængden af RAM i Megabyte, så 4 Gigabyte ram giver 4096 Mbyte Ram som vi giver vores VM her, og der trykkes på Next.

| Create: Vi                                                                                                    | rtual M | lachine |       |     |        |         |            | (         |
|----------------------------------------------------------------------------------------------------|---------|---------|-------|-----|--------|---------|------------|-----------|
| General                                                                                                    | OS      | System  | Disks | CPU | Memory | Network | Confirm    |           |
| Memory (M                                                                                                    | liB):   | [       | 4096  |     | 0      |         |            |           |
|                                                                                                    |         |         |       |     |        |         |            |           |
|                                                                                                    |         |         |       |     |        |         |            |           |
|                                                                                                    |         |         |       |     |        |         |            |           |
|                                                                                                    |         |         |       |     |        |         |            |           |
|                                                                                                    |         |         |       |     |        |         |            |           |
|                                                                                                    |         |         |       |     |        |         |            |           |
|                                                                                                    |         |         |       |     |        |         |            |           |
|                                                                                                    |         |         |       |     |        |         |            |           |
|                                                                                                    |         |         |       |     |        |         |            |           |
|                                                                                                    |         |         |       |     |        |         |            |           |
|                                                                                                    |         |         |       |     |        |         |            |           |
| Help     Help     Help |         |         |       |     |        |         | Advanced 🗌 | Back Next |

Afkrydsning i "No network device" gør at der ikke kommer netkort i VM. Dette bruges ikke denne gang. Bridge: Dette er den standard virtuelle switch i Hosten. Denne bliver oprettet samme med Host installation. Jeg vil ikke komme ind på avanceret opsætning af virtuelle switche her.

VLAN Tag: Hvilket VLAN Tag skal der på trafikken (802.1Q) Dette vil heller ikke gennemgås her.

Model: Hvilket netkort type skal der i din VM. Her vælger vi Virtlo (paravirtualized), Hvis det ikke er valgt i forvejen.

MAC Address: Her kan man selv indtaste en specifik MAC adresse. Standard er "auto" her bliver der autogenereret en MAC adresse.

Firewall: Skal der være en Firewall foran VM'en? (Standard sat)

| Create. vin | tual N | lachine |       |     |            |              |             |               | 8 |
|-------------|--------|---------|-------|-----|------------|--------------|-------------|---------------|---|
| General     | OS     | System  | Disks | CPU | Memory     | Network      | Confirm     |               |   |
| No netwo    | ork de | vice    |       |     |            |              |             |               |   |
| Bridge:     |        | vmbr0   |       |     | $\sim$     | Model:       | VirtIO (par | avirtualized) | ~ |
| VLAN Tag:   |        | no VLAN |       |     | $\bigcirc$ | MAC address: | auto        |               |   |
| Firewall:   |        |         |       |     |            |              |             |               |   |
|             |        |         |       |     |            |              |             |               |   |
|             |        |         |       |     |            |              |             |               |   |
|             |        |         |       |     |            |              |             |               |   |
|             |        |         |       |     |            |              |             |               |   |
|             |        |         |       |     |            |              |             |               |   |
|             |        |         |       |     |            |              |             |               |   |
|             |        |         |       |     |            |              |             |               |   |
|             |        |         |       |     |            |              |             |               |   |
|             |        |         |       |     |            |              |             |               |   |
|             |        |         |       |     |            |              |             |               |   |

Her kan der ses en sammenfatning af hvad man har valgt. Og hvis der sættes kryds i Start after created vil VM automatisk starte efter der er trykket på

| reate: Virtual   | Machine |              |           |               |             |               |   |
|------------------|---------|--------------|-----------|---------------|-------------|---------------|---|
| General OS       | System  | Disks        | CPU       | Memory        | Network     | Confirm       |   |
| Key 🕆            | Va      | lue          |           |               |             |               |   |
| agent            | 1       |              |           |               |             |               | 1 |
| cores            | 2       |              |           |               |             |               |   |
| сри              | x8      | 6-64-v2-A    | ES        |               |             |               |   |
| ide2             | loc     | al:iso/ubu   | ntu-24.0  | 4.2-live-serv | er-amd64.is | o,media=cdrom |   |
| memory           | 40      | 96           |           |               |             |               |   |
| name             | Te      | stSesrver    |           |               |             |               |   |
| net0             | vir     | tio,bridge=  | ∙vmbr0,fi | rewall=1      |             |               |   |
| nodename         | c0      | 1            |           |               |             |               |   |
| numa             | 0       |              |           |               |             |               |   |
| ostype           | 126     | ;            |           |               |             |               |   |
| scsihw           | vir     | tio-scsi-sir | ngle      |               |             |               |   |
| sockets          | 2       |              |           |               |             |               |   |
| virtio0          | Da      | ita:50,form  | nat=qcow  | 2,iothread=   | n           |               |   |
| vmid             | 10      | 0            |           |               |             |               | 1 |
| Start after crea | ated    |              |           |               |             |               |   |

Der er nu blevet opsat en VM.

For at starte en VM gøres følgende, Højreklikkes på VM, og der vælges 🅨 Start :

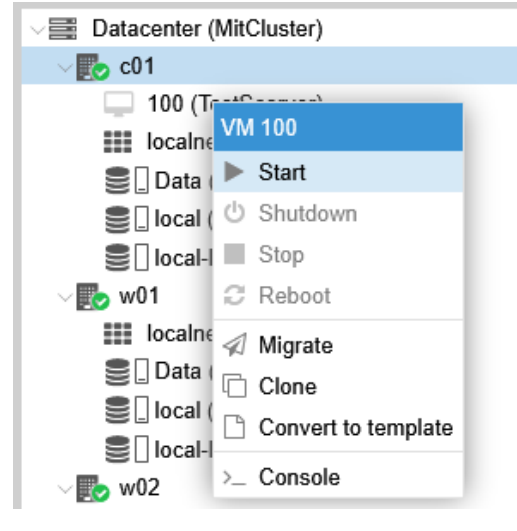

For at kunne følge med i hvad der sker når VM startes, kan VM startes på følgende måde. Højre klik på VM, og vælg >- Console

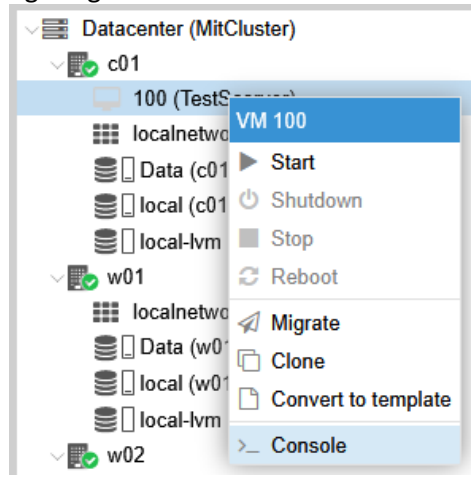

Hvis man ikke har startet sin VM inden man starte Consol, kan dette gøres ved at der klikke på den store

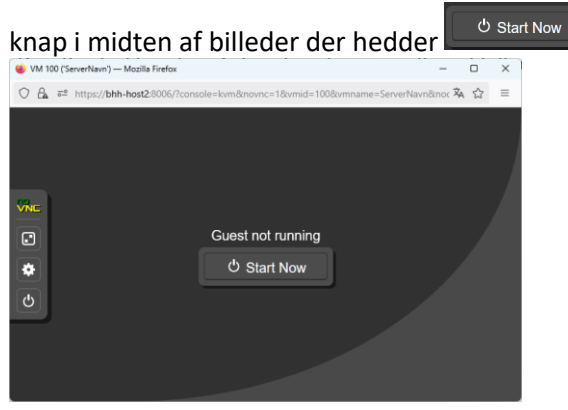

Herefter vil man kunne se skærmen på sin VM, og installere operativsystemet.

Der er nu oprettet en virtuel maskine.